## How to hide the buttons in Set-Up screen in HDPOS smart?

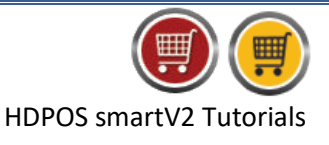

To hide the buttons in Set-Up screen in HDPOS smart, please follow the below steps:

1. Run HDPOS smart. From main invoice screen click on Set-Up button.

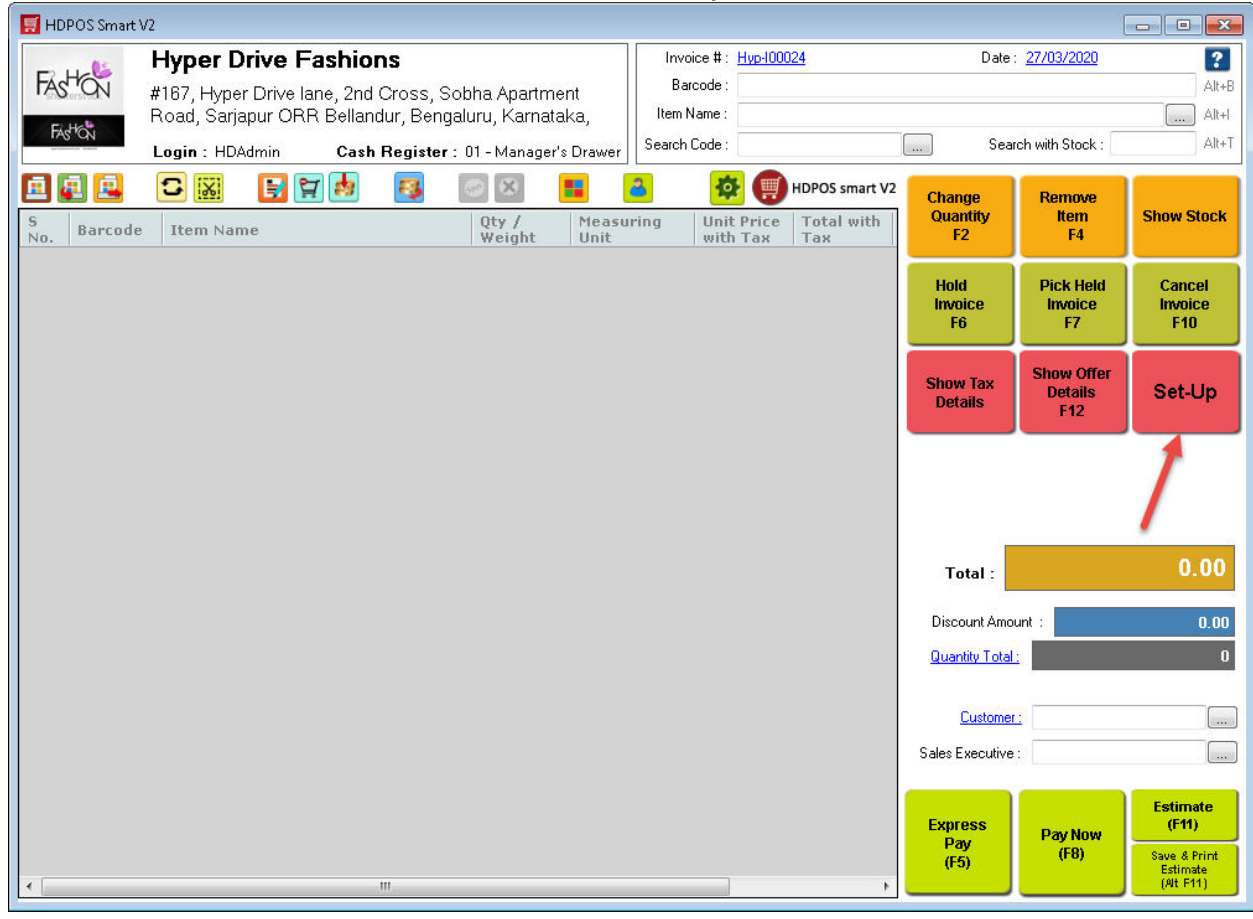

2. From Set-Up screen click on Setup Button Reorder Manager button.

Hyper Drive

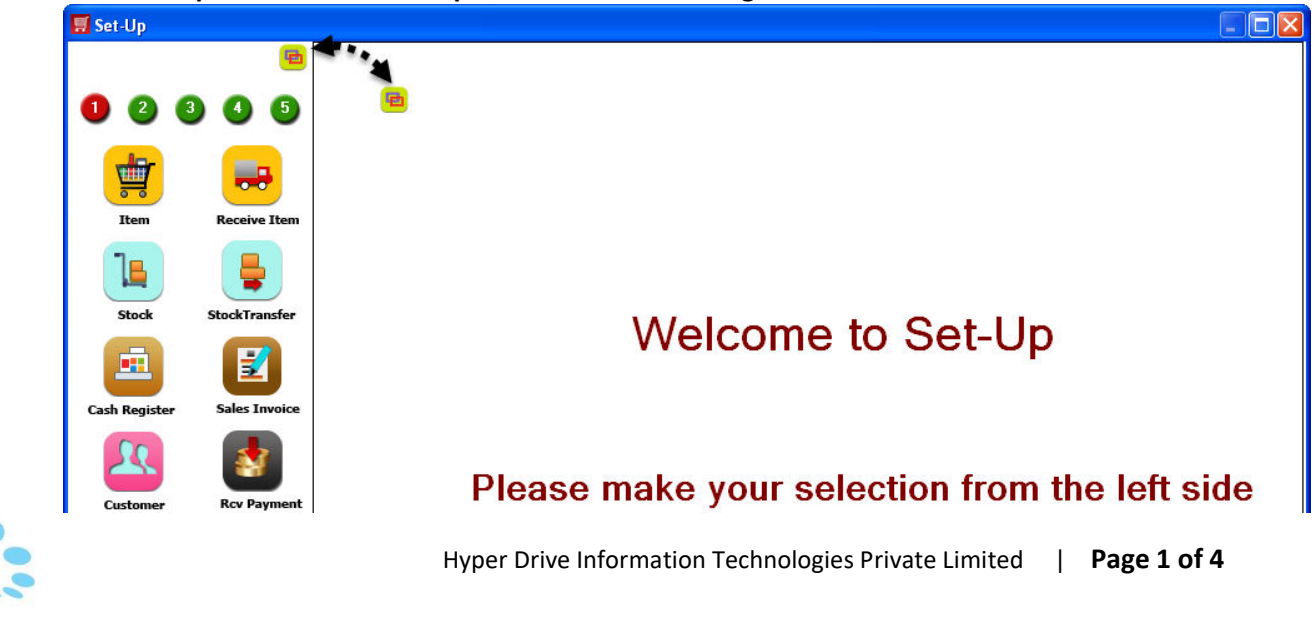

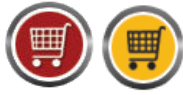

HDPOS smartV2 Tutorials

3. You can see the **Setup Button Reorder Manager** screen with all buttons of Set-Up screen.

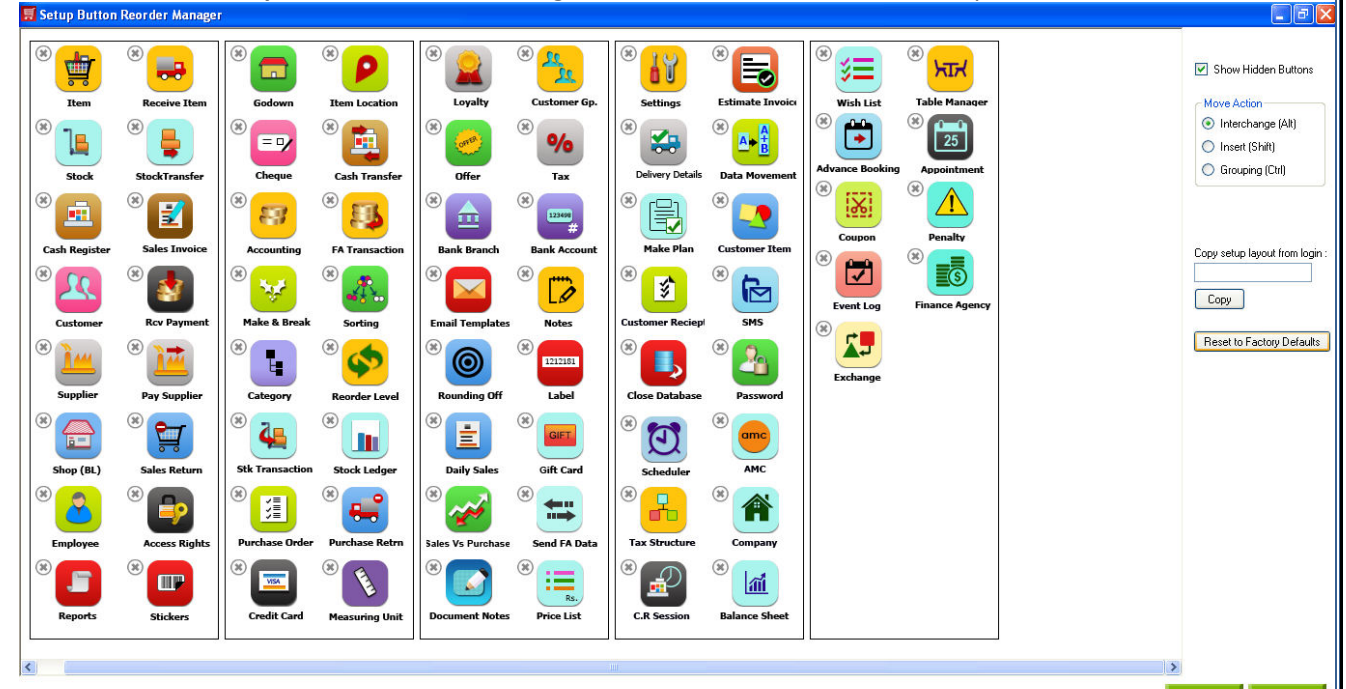

- 4. On the right hand side of the screen, you will see the following options to reorder the buttons of the Set-Up screen.
- 5. To hide the buttons, click on the 1 mark beside the button.
- 6. The mark will be changed to and the button will be hidden from the Set-Up screen.
- 7. The background of the button will be changed to grey color and the buttons will be shifted to the bottom of last page.

Eg: I want to hide the Wish List and Table Manager buttons on 5<sup>th</sup> page. Click on the (\*\*) mark beside the respective button, and you can see them as shown below on the **Setup Button Reorder Manager** screen.

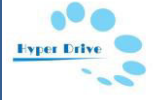

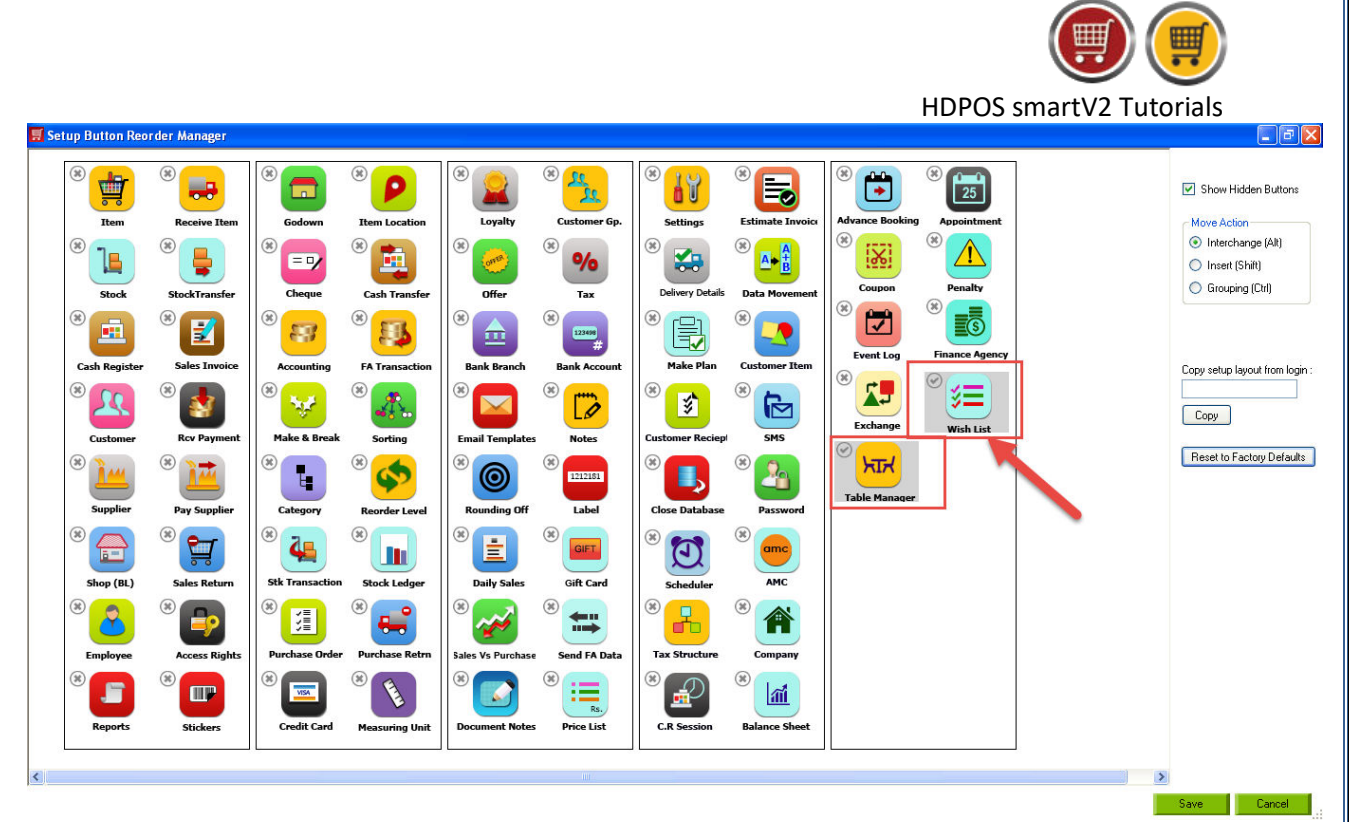

 Show Hidden Buttons checkbox: Check this check box if you want to see the hidden buttons. In the above example, if you uncheck this checkbox, the Setup Button Reorder Manager screen will be as shown below.

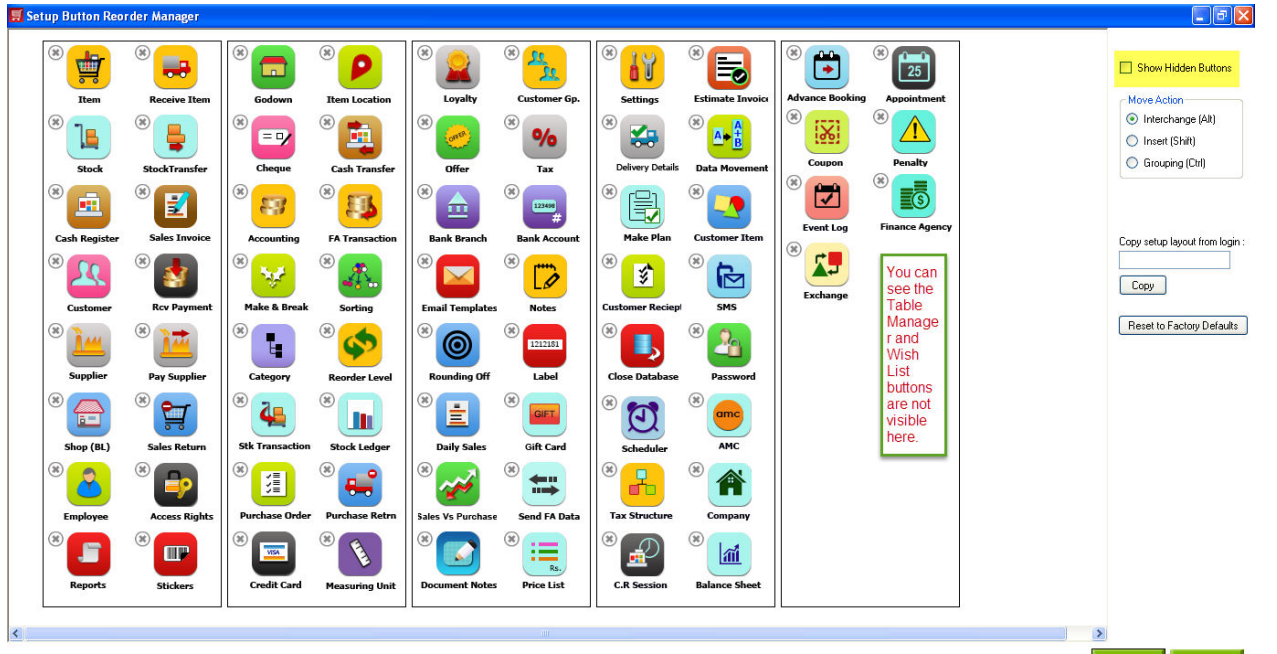

- 9. Click on **Save**.
- 10. Go back to 5<sup>th</sup> page, and you will not see the **Table Manager** and **Wish List** buttons.

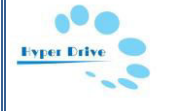

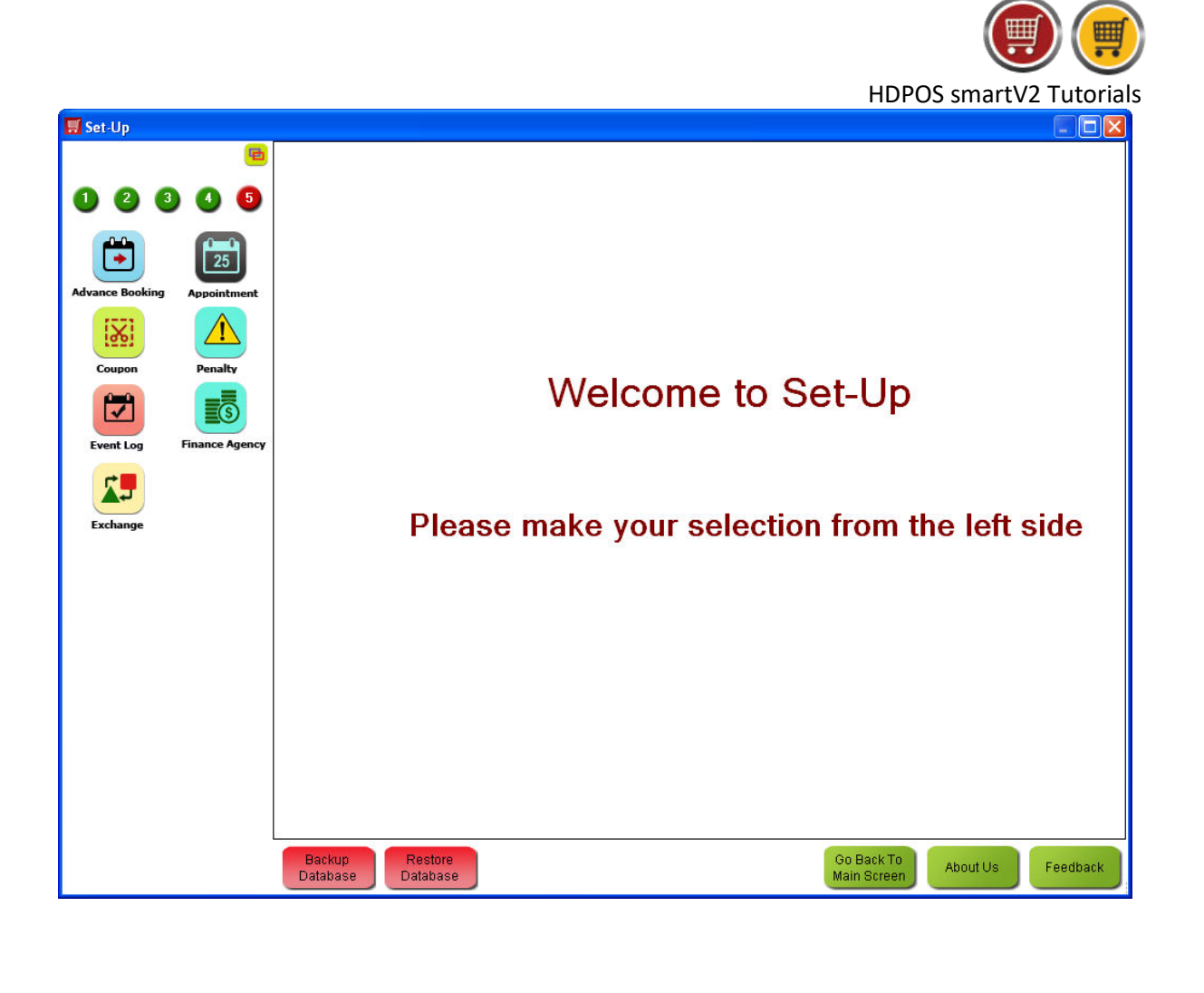

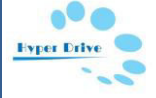